## Come si fa ad ordinare su questo sito

mia Stamperia è una branca di miofotolibro.it, centro di stampa che da anni stampa online una grande varietà di prodotti calendari, fotolibri, inviti, biglietti, etc.

Il motivo che ci ha spinti ad aprire questa branca è che molti utenti non gradiscono comporre i prodotti con un software diverso da quello che utilizzano abitualmente e vogliono fornire i file direttamente dai loro applicativi. Molti hanno Photoshop o Illustrator e desiderano realizzare la grafica dei loro lavori con questi software. Finora, infatti, per fare ordini su miofotolibro.it l'unico modo era utilizzare Photoboost3d, ottimo software per creare e gestire gli ordini di stampa. Tuttavia ogni confronto con applicativi grafici era impensabile per gli utenti più smaliziati. Così nasce mia Stamperia un servizio per la stampa da file (pdf, ai, eps, tif, jpeg).

**Per ordinare si sceglie PRIMA** il prodotto che si desidera (il preventivo è in tempo reale) e DOPO si inseriscono i dati identificativi e (se si sceglie il pagamento con carta di credito) si paga e si invia il file.

1. Il primo passo per ordinare è scegliere un prodotto

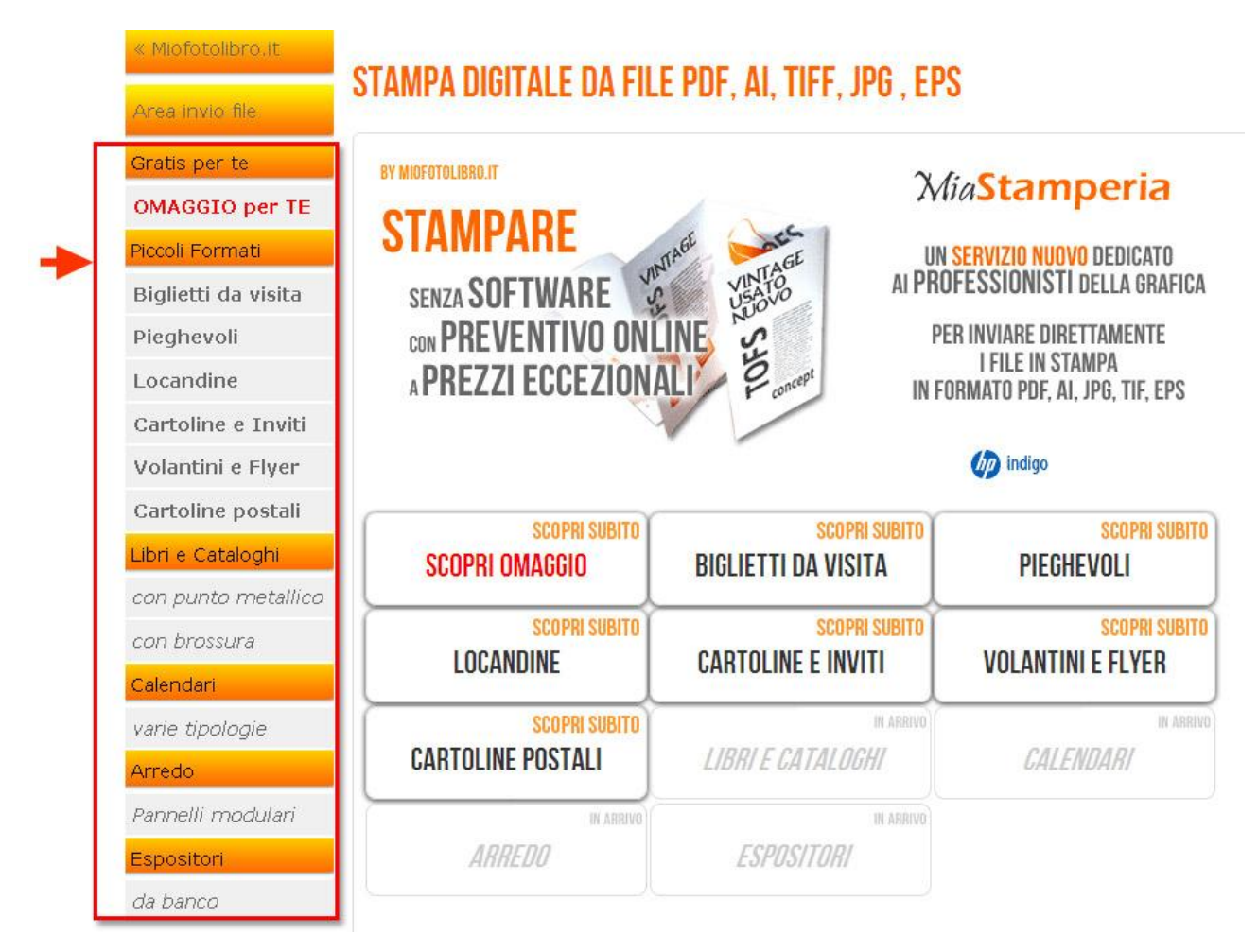

## Ad esempio "Cartoline e Inviti"

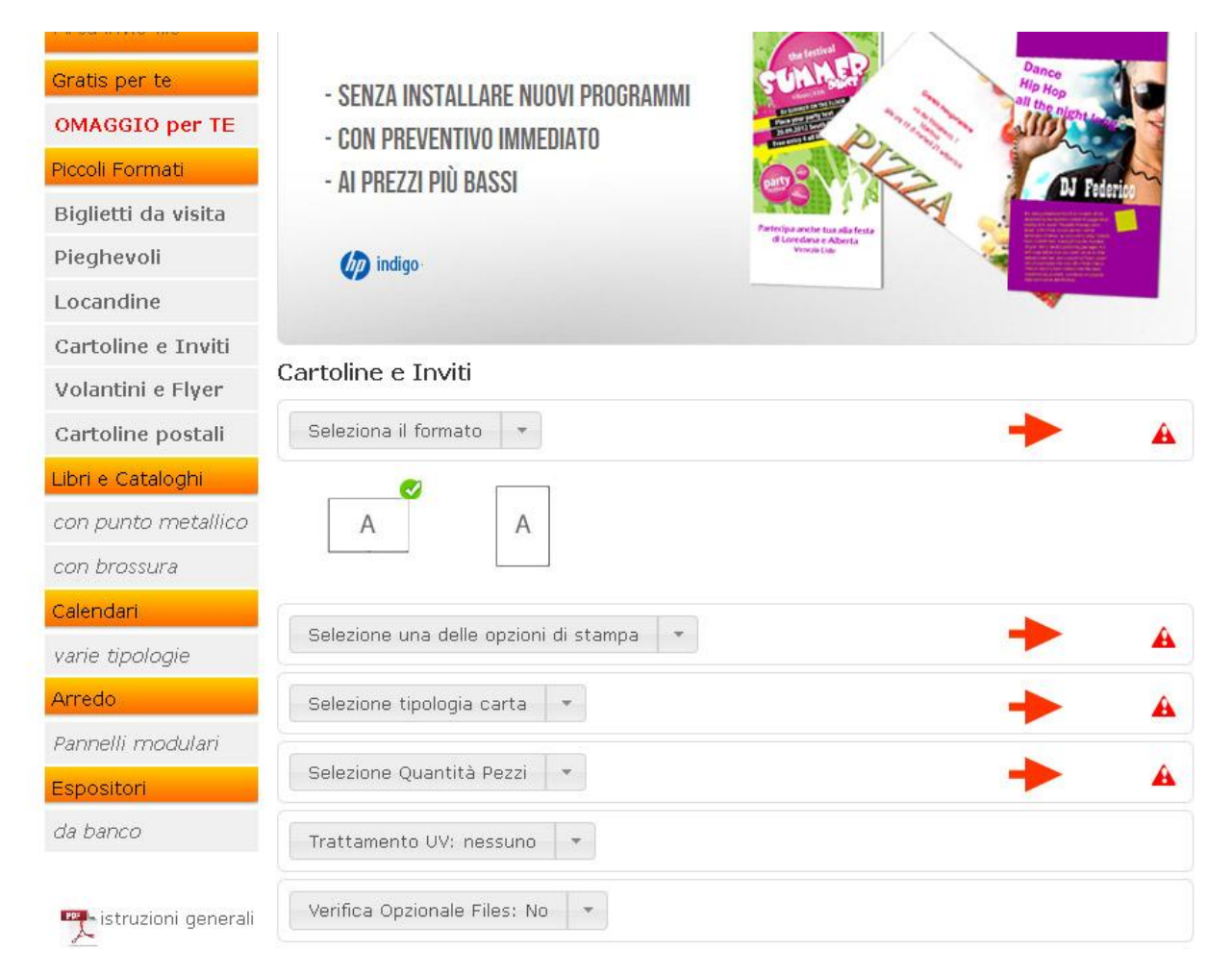

- 2. Per il prodotto in questo esempio è obbligatorio scegliere:
  - il formato
  - le opzioni di stampa (solo fronte o fronte/retro)
  - la tipologia di carta
  - ed ovviamente la quantità
- 3. Verificato il preventivo si può inserire il prodotto nel carrello

| Preparazione File                                                                                                    |                                |                 |
|----------------------------------------------------------------------------------------------------|--------------------------------|-----------------|
| .a risoluzione di stampa ideale per la stampa di questo formato è tra <b>200 e 350 dpi.</b><br>Files con una risoluzione <b>inferiore ai 72 dpi</b> saranno automaticamente scartati.<br>I file dovranno essere in uno di questi formati: PDF, EPS, AI, JPEG, TIFF aggiungendo 1 mm, di<br>abbondanza su ogni lato del foglio. Si raccomanda di non inserire crocini di tadino e di seguire | <ul> <li>Preventivo</li> </ul> |                 |
| scrupolosamente le indicazioni contenute nelle istruzioni, eventualmente utilizzare il template a<br>disposizione.                                                                                                    | totale base<br>iva (21.00%)    | 25.03€<br>5.26€ |
|                                                                                                    | totale ivato                   | 30.29€          |

Nel carrello si possono inserire più prodotti, così facendo si risparmierà considerevolmente rispetto al singolo invio di ogni prodotto.

Una volta terminata l'aggiunta di prodotti al carrello per procedere con l'ordine si dovrà procedere all'autenticazione.

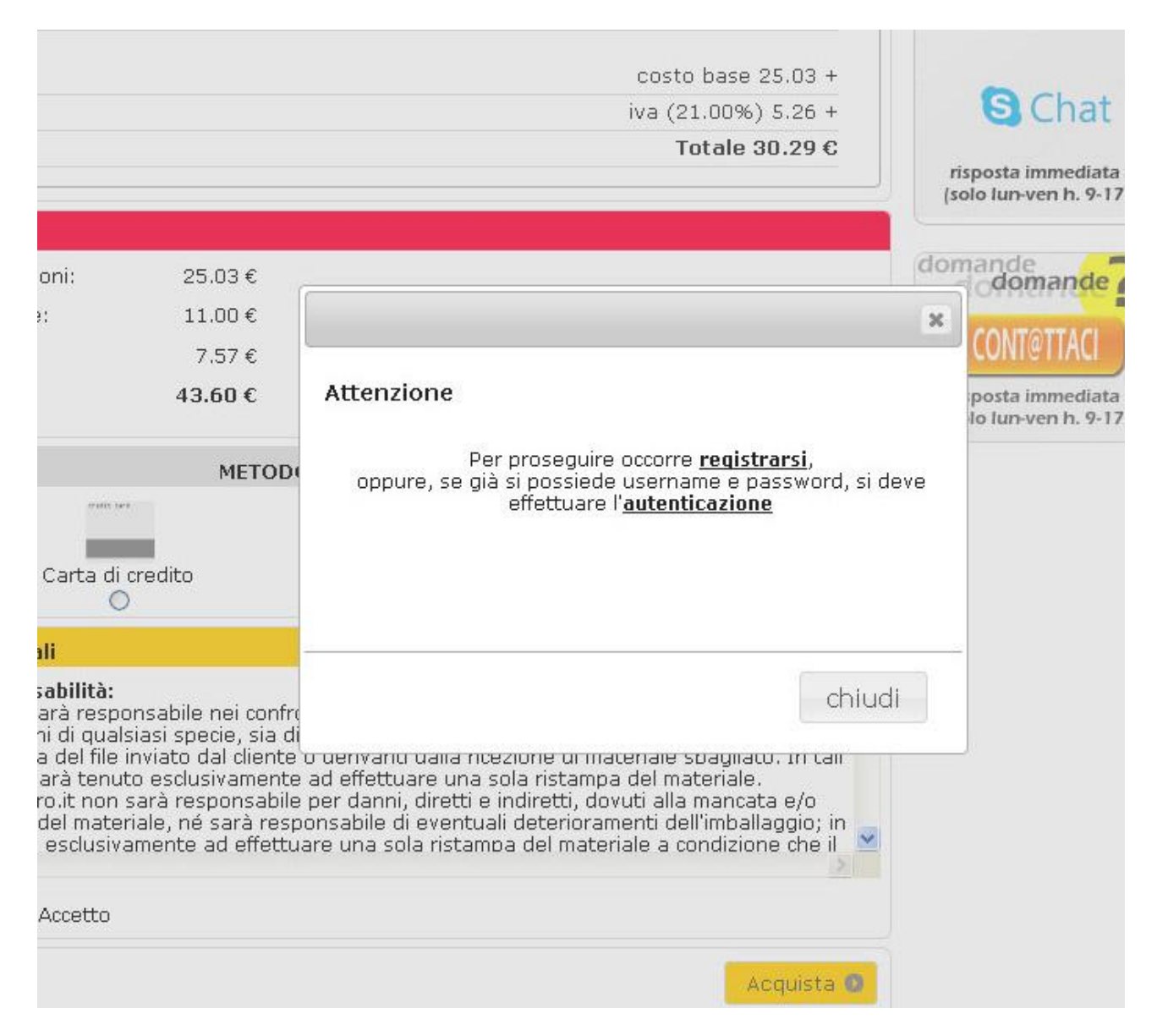

Effettuata l'autenticazione, si può selezionare uno dei metodi di pagamento previsti. Se si seleziona "carta di credito" si potrà beneficiare di uno sconto sulle spese di spedizione.

## Quando apparirà la schermata seguente

| Area invio file<br>Gratis per te | In questa area è possibile inviare i file per<br>istruzioni per la corretta preparazione del<br>l'incompleto invio dei file di stampa; L'avvis<br>inserito nel processo di lavorazione. | completare gli ordini in sospeso. Si prega di seguire le<br>file. L'avviso <b>inattesa di file</b> indica che l'ordine è sospeso per<br>so <b>file/files ricevuto/i</b> invece indica che l'ordine è completo ed è | domande<br>domande<br>domande |  |
|----------------------------------|----------------------------------------------------------------------------------------------------|----------------------------------------------------------------------------------------------------|-------------------------------|--|
|                                  | Lavorazioni in sospeso o in corso                                                                                                    |                                                                                                    | NON hai filo prenti           |  |
| Piccoli Formati                  | ORDINE n. 100 (21-06-2013)                                                                                                    |                                                                                                    | e vuoi essere guidato?        |  |
| Distant de states                | ▼ Cartoline-Inviti                                                                                                    | in attesa di file                                                                                                    |                               |  |
| Biglietti da visita              |                                                                                                    | formato: 18x15 cm                                                                                                    | SOFTWARE GRATIS               |  |
| Pieghevoli                       | IN ATTESA                                                                                                    | orientamento: orizzontale                                                                                                    |                               |  |
| Locandine                        | inviare file di stampa                                                                                                    | stampa: solo fronte<br>trattamento uv: nessuno<br>n. pezzi: 160                                                                                                    |                               |  |
| Cartoline e Inviti               | vai ad <b>area upload</b>                                                                                                    | carta: Symbol Freelife lucida 300 gr.<br>pagamento in contrassegno                                                                                                    | Consegna                      |  |
| Volantini e Flyer                |                                                                                                    |                                                                                                    | online                        |  |
| Cartoline postali                |                                                                                                    |                                                                                                    |                               |  |

L'ordine è stato registrato, l'ultimo step sarà l'invio dei file secondo le modalità indicate a schermo.

Seguendo il link vai ad area upload.